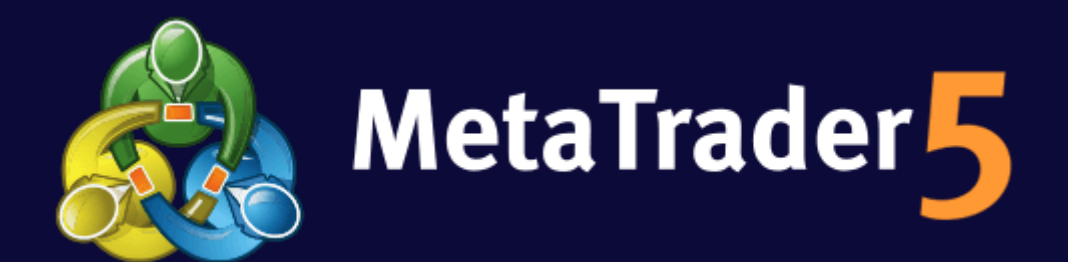

# Manual de uso MT5 SW

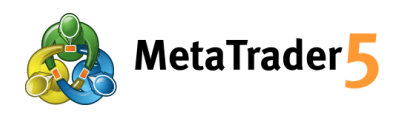

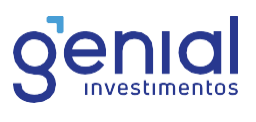

# Sumário

| 1. | Intro | dução                                        | 3   |
|----|-------|----------------------------------------------|-----|
| 2. | Como  | o contratar a plataforma                     | 4   |
| 3. | Como  | o Instalar                                   | 6   |
| 4. | Como  | o fazer login                                | 7   |
| 5. | Aloca | ndo margens                                  | 8   |
| 6  | . Fun | cionalidades da Plataforma                   | 9   |
|    | 6.1.  | Boleta de ordens                             | _9  |
|    | 6.1.1 | . Execução Bolsa/ Exchange Execution:        | _9  |
|    | 6.1.2 | . Buy Limit e Sell Limit:                    | _9  |
|    | 6.1.3 | . Buy Stop e Sell Stop:                      | 10  |
|    | 6.1.4 | . Buy Stop Limit e Sell Stop Limit:          | _10 |
|    | 6.1.5 | . Stop Loss e Take Profit                    | 11  |
|    | 6.2.  | Tipos de execução                            | 12  |
|    | 6.2.1 | . Execução instantânea (Instant Execution)   | 12  |
|    | 6.2.2 | . Execução a pedido (Request Execution)      | 12  |
|    | 6.2.3 | . Execução no mercado (Market Execution)     | 12  |
|    | 6.2.4 | . Execução de Bolsa (Exchange Execution)     | 13  |
|    | 6.3.  | Inserindo indicadores no gráfico             | 13  |
|    | 6.4.  | Inserindo objetos                            | 13  |
|    | 6.5.  | Alterando a periodicidade do gráfico         | 13  |
|    | 6.6.  | Salvando/Inserindo as configurações gráficas | 14  |
|    | 6.7.  | Inserindo outro gráfico                      | 14  |
|    | 6.8.  | Fechando um gráfico                          | 15  |
| 7. | FAQ_  |                                              | 16  |
|    |       |                                              |     |

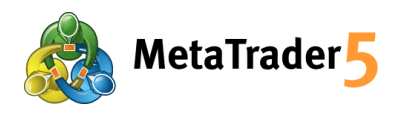

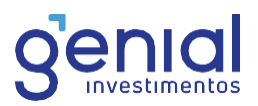

## 1. Introdução

Chegou o MetaTrader 5: a plataforma de negociação eletrônica mais utilizada ao redor do mundo!

Aqui na Genial, investimos em uma super estrutura, disponibilizando o MT5 mais ágil do mercado brasileiro. A plataforma inclui todas as funcionalidades necessárias para você realizar uma negociação on-line bem-sucedida, como análise técnica, análise fundamentalista e trading automático, além de uma gama diversificada de estratégias pagas ou gratuitas, disponíveis no mercado.

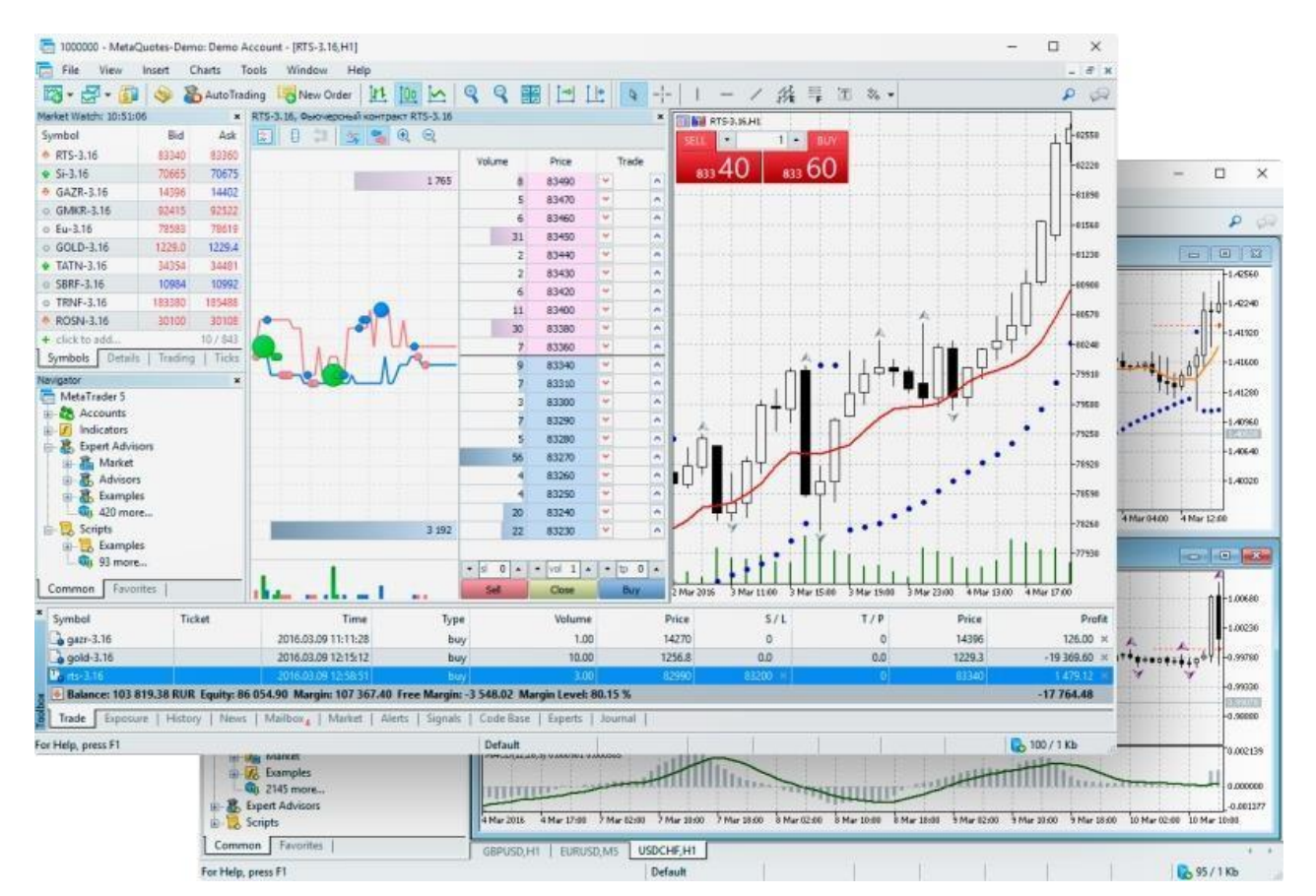

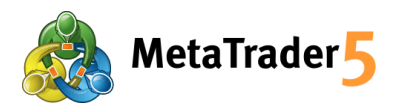

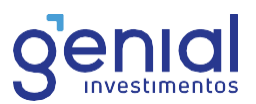

# 2. Como contratar a plataforma

Para efetivar a contratação do MetaTrader Swing Trade, basta acessar sua área logada em nosso site (<u>www.genialinvestimentos.com.br</u>) e seguir o passo a passo: Clique em Ações e Futuros> Plataformas. A conta disponivel nesta versão é a Netting, leia o termo de aceite, marque a caixa "Declaro que recebi, li e estou de acordo com o termo de adesão e ciência de risco",

preencha com a sua assinatura eletrônica e clique em "ADERIR".

| nício                            | Oportunidades <b>Ações e Futuros</b> F | undos Renda fixa Ofertas Previdência COEs Tesouro                                                                                                    |                             |                |
|----------------------------------|----------------------------------------|----------------------------------------------------------------------------------------------------|-----------------------------|----------------|
| Carteira                         | Operações Na Bolsa Plataforma          | s Produtos Parceiros MT5 Carteira Recomendada                                                                                                    | Subscrição Custos E Tarifas | Trader Cockpit |
| investir<br>∳                    | أ¢↓<br>MetaTrader SwingTrade           | MetaTrader SwingTrade                                                                                                    |                             |                |
| Pix                              | 년약↓ HB Genial                          | 0                                                                                                    |                             |                |
| Resgatar<br>      <br>Pagamentos | <b>॑॑ऀ│</b> Genial Cloud               | O MetaTrader SwingTrade é a plataforma de negociação eletrônica de alta<br>performance mais utilizada ao redor do mundo, com algoritmos customizáveis,               | Valor:                      |                |
| e)<br>Saque                      | <b>≬†↓</b> MetaTrader                  | baixa latência e grande precisão. Criada e oferecida para o trader que busca<br>executar suas ordens de forma rápida, automática e precisa, com a possibilidade      | Grátis                      |                |
| Extrato                          | Profit Pro + Simulador                 | da criação de qualquer indicador e automatização de suas estratégias.                                                                                                |                             |                |
| rermos<br>Ø                      | loi profit Plus + Simulador            | Todas as posições serão carregadas caso o cliente não zere sua posição e possua<br>limites e garantias disponíveis para cobrir as operações. A área de risco não irá |                             |                |
| Trader Cockpit                   | loop Profit One + Simulador            | atuar na zeragem no fechamento do pregão regular.<br>Manual MTST                                                                                                    |                             |                |
| ណ៍<br>Ações e Futuros            | Calculadora de IR                      |                                                                                                    |                             |                |
| हुन्।<br>Sala ao vivo            | ¦l∲↓ GTrader + Simulador 🛛 🥥           | Requisitos para contratar a plataforma:                                                                                                    |                             |                |
| Senial Educação                  | dt TraderEvolution + Simulador         | Saldo em conta<br>O valor desta plataforma é Grátis.                                                                                                    |                             |                |
|                                  |                                        | TERMO ACEITE      Declaro que recebi, li e estou de acordo com o      termo de adesão e ciência de risco.                                                            |                             | ntral de ĝiuda |
| L <del>]</del> Sair              |                                        | Assinatura Eletrônica     ADERIR     Esparso iminha assinatura                                                                                                    |                             | °<br>©         |

Caso precise resetar sua assinatura eletrônica, você pode realizar de forma simples, seguindo apenas alguns passos.

**No site**: Clique nas iniciais do seu nome no canto superior direito > Assinatura Eletrônica > Leia o QR Code para ser direcionado ao aplicativo.

No APP: Clique nas iniciais do seu nome no canto superior esquerdo >Assinatura Eletrônica

Este processo precisa ser feito via app, pois é necessário realizar a validação do token.

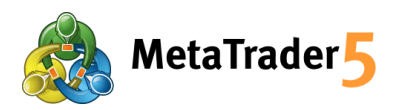

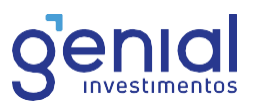

Após a adesão, você receberá em seu e-mail, em até 24h, o link para acesso e informações sobre a contratação. Confira seu spam e lixeira caso não identifique o recebimento em sua caixa de entrada. Agora, com seus dados, basta fazer o download da plataforma.

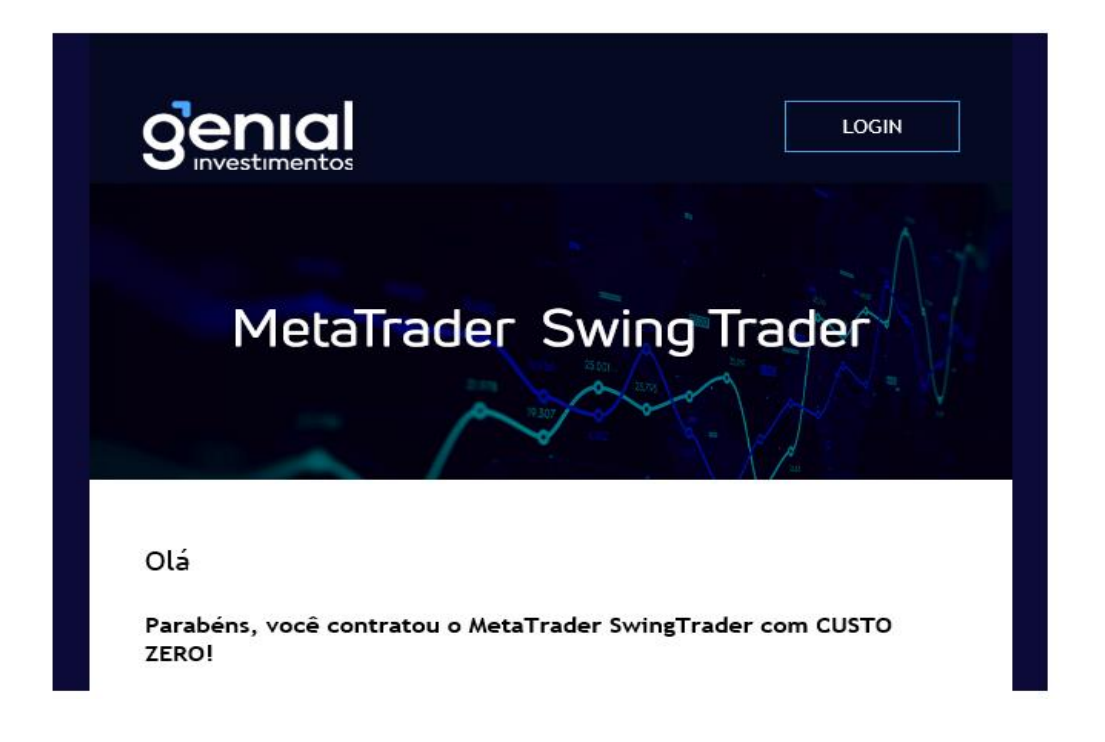

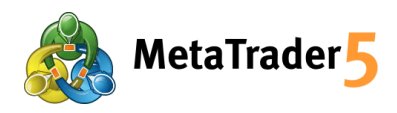

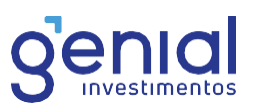

# 3. Como Instalar

- Localize o download no computador;
- Execute o arquivo;
- Leia os termos de condição de uso;
- Caso concorde, clique em "avançar".

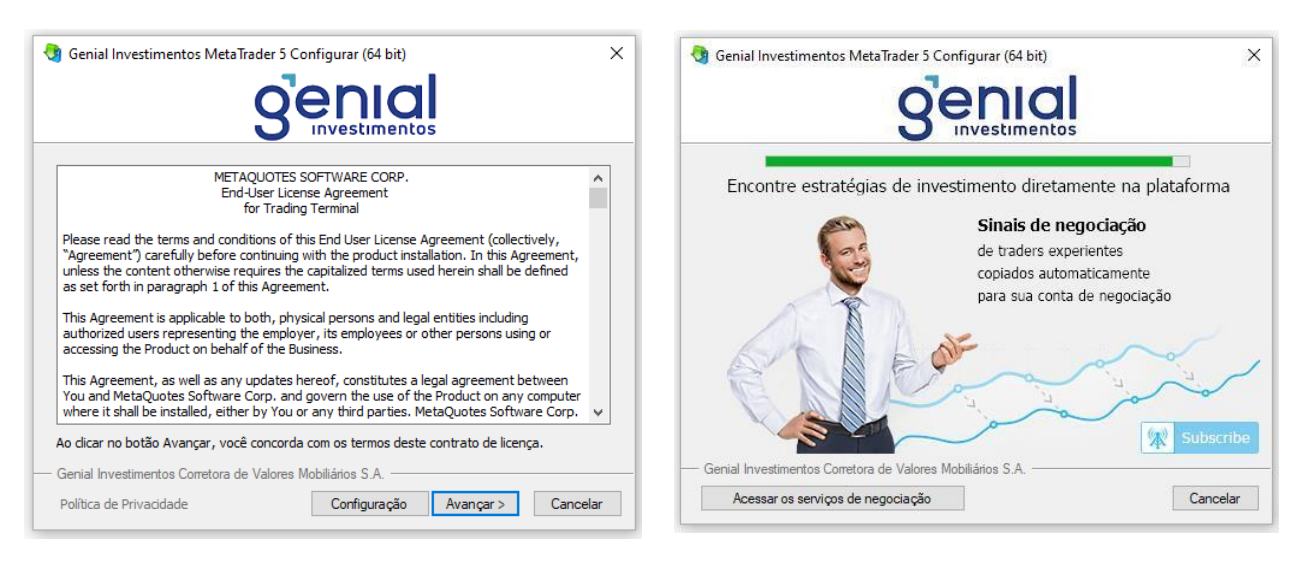

Aguarde a instalação ser concluída.

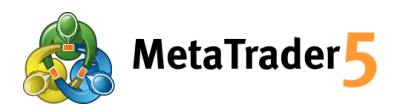

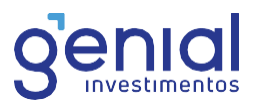

# 4. Como fazer login

Após a instalação ser concluída e a aplicação ser iniciada, a tela abaixo aparecerá. Clique em "avançar".

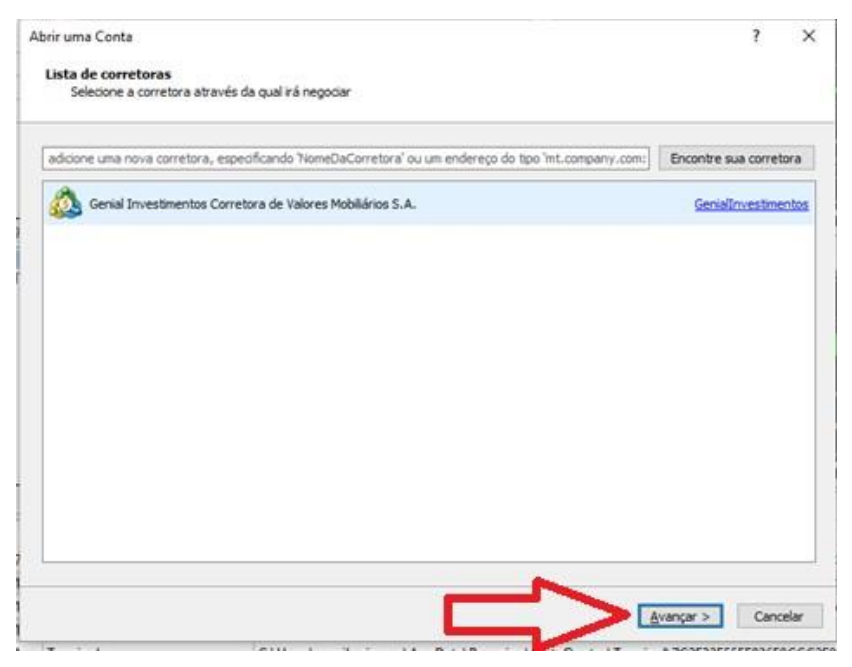

Nome do usuario, sempre será o numero de sua conta com o digito.

Clique em "conectar-se a uma conta de negociação existente" e adicione os dados recebidos no email.

| Abrir uma Conta                                                                                                    |                                                                                          | ?         | $\times$ |
|----------------------------------------------------------------------------------------------------|------------------------------------------------------------------------------------------|-----------|----------|
| Abrir uma conta<br>Opere com dinheiro real ou virtual e ganhe experiência                                                                               |                                                                                          |           |          |
|                                                                                                    |                                                                                          |           |          |
| Abrir uma conta de demonstração para operar com dinheiro                                                                                                | o virtual sem risco                                                                      |           |          |
| Com a ajuda de uma conta demo, você poderá aprender a<br>fazer isso, você não arrisca nada, uma vez que estaria usa                                     | negociar na bolsa de valores e testar suas estrat<br>ndo dinheiro completamente virtual. | égias. Ao |          |
| <ul> <li>Abrir uma conta real para negociação ao vivo</li> <li>Contas reais exigem uma prova adicional de identidade. Vo<br/>sua identidade.</li> </ul> | cê precisará fornecer cópias de documentos que (                                         | comprovem |          |
| O Conectar-se a uma conta de negociação existente                                                                                                    |                                                                                          |           |          |
| Nome de usuário:                                                                                                    |                                                                                          |           |          |
| Senha:                                                                                                    |                                                                                          |           |          |
| Servidor: GenialInvestimentos-PRD                                                                                                    | $\sim$                                                                                   |           |          |
|                                                                                                    |                                                                                          |           |          |
|                                                                                                    | < Voltar Avancar                                                                         | > Cano    | elar     |
|                                                                                                    | Avaliçai                                                                                 | Cano      | c.dl     |

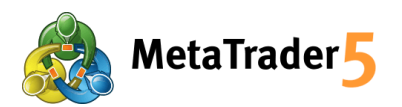

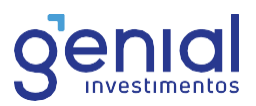

Após, será necessário trocar sua senha temporária. Certifique-se de que a mesma possua os requisitos necessários. Clique em OK quando tiver finalizado. Pronto, você está conectado ao MT5!

| Mud  | dar senh | a principal                                                       |                                                                                       | ?                                           | ×         |       |  |
|------|----------|-------------------------------------------------------------------|---------------------------------------------------------------------------------------|---------------------------------------------|-----------|-------|--|
| HF 🥔 | P        | Por motivos de seg<br>Por favor, crie uma<br>símbolos: letras mir | jurança sua senha deve se<br>a nova senha. Deve ser a n<br>núsculas, maiúsculas e núm | r alterada.<br>nais complexa possi<br>eros. | ível usar | ndo 5 |  |
|      |          | Login:                                                            | 225353                                                                                |                                             |           |       |  |
|      |          | Nova senha:                                                       | 1                                                                                     | Exemplo: GetBu                              | n72       |       |  |
|      |          | Confirmar senha:                                                  |                                                                                       |                                             |           |       |  |
|      |          |                                                                   | OK Cance                                                                              | lar                                         |           |       |  |
|      |          |                                                                   |                                                                                       |                                             |           |       |  |

**IMPORTANTE:** Nesta primeira versão, só é possível operar em ambiente REAL. Em breve, disponibilizaremos a versão DEMO. Ordens com validade, GTC e GTD mesmo que enviadas por EA serão rejeitadas no MainTrade.

# 5. Alocando margens

Diferente da plataforma MT5 para Day Trade, não é necessario realizar alocação de margens.

Para acompanhar sua posição e resultado, você pode acessar: <u>https://trader.genialinvestimentos.com.br/</u>.

| Ξ        | modo claro 🔵                            |                                                 |                          |                                | 📰 HOME BROKER 🕴 🔛 PLATAFORMA GENIAL                                |
|----------|-----------------------------------------|-------------------------------------------------|--------------------------|--------------------------------|--------------------------------------------------------------------|
|          | <b>Senial</b>                           | TRADER                                          | <b>(</b>                 | IOSTRAR VALORES                | œ                                                                  |
| <b>1</b> | <b>Resultado dia:</b><br>(fechado)      | ****                                            | Limite<br>Disponível:    | ****                           | Retail Liquidity Provider (RLP)<br>Opere com um spread mais justo. |
|          | Bovespa:<br>*****                       | BM&F:<br>*****                                  | Saldo em conta:<br>***** | Garantias adicionais:<br>***** | QUERO ADERIR                                                       |
|          | Overview das<br>Controle seus limites p | <b>plataformas</b><br>or plataforma e acompanhe | seus ativos              |                                | Última atualização:<br>18:14:17 🔇                                  |

Os dados para acesso são os mesmos de sua conta Genial.

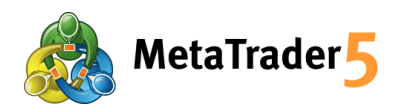

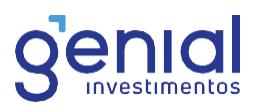

# 6. Funcionalidades da Plataforma

### 6.1. Boleta de ordens

### 6.1.1. Execução Bolsa/ Exchange Execution:

Esta boleta é dedicada a enviar ordens a Mercado para Bolsa, podendo configurar um Stop Loss eo Take profit na mesma boleta ou posterior ao envio da ordem ao mercado.

| Ordem          | - 🗆 X                   | Order        | ×                       |  |  |  |
|----------------|-------------------------|--------------|-------------------------|--|--|--|
| Ativo:         | WINN20, IBOVESPA MINI ~ | Symbol:      | WINM20, IBOVESPA MINI 🗸 |  |  |  |
| Tipo:          | Execução Bolsa 🗸 🗸      | Type:        | Exchange Execution      |  |  |  |
| Volume:        | 2.00 2 WINN20           | Volume:      | 2.00 ÷ 2 WINM20         |  |  |  |
| Perda Máxima:  | 0 🔹 Lucro Máximo: 0 🗘   | Stop Loss:   | 0 🗘 Take Profit: 0 🗘    |  |  |  |
| Preenchimento: | Retornar 🗸              | Fill policy: | Return 🗸                |  |  |  |
| Comentário:    |                         | Comment:     |                         |  |  |  |
|                | 0 / 0                   |              | 95 450 / 95 455         |  |  |  |
| Ve             | ender Comprar           | Sell Buy     |                         |  |  |  |
|                | ]                       |              |                         |  |  |  |
|                |                         |              | L10 10001000 11000      |  |  |  |

### 6.1.2. Buy Limit e Sell Limit:

Buy Limit e Sell Limit são ordens limitadas enviadas ao mercado, ficando abertas diretamente na B3 até que o preço seja atingido e a oferta executada. Pode-se configurar o Stop Loss e o Take profit diretamente nesta boleta ou posterior ao envio da ordem.

| Order       |                          |                                      | -        |   | ×                   | Order                         |            |     |                   |          |     |
|-------------|--------------------------|--------------------------------------|----------|---|---------------------|-------------------------------|------------|-----|-------------------|----------|-----|
| Symbol:     | WINM20, IBOV             | SPA MINI                             |          |   | ~                   | Symbol: WINM20, IBOVESPA MINI |            |     | INI               | ~        |     |
| Type:       | Pending Order            |                                      |          | ~ | Type: Pending Order |                               |            |     | ~                 |          |     |
| Type:       | Buy Limit                | ~                                    |          |   |                     | Type:                         | Sell Limit | ~   |                   |          |     |
| Volume:     | 2.00                     | Fill policy:                         | Return   |   | ~                   | Volume:                       | 2.00       | :   | Fill policy:      | Return   | ~   |
| Price:      | 95500                    | Stop Limit price:                    |          | 0 | ÷                   | Price:                        | 95500      | •   | Stop Limit price: |          | 0 🌲 |
| Stop Loss:  | 0                        | Take Profit:                         |          | 0 | •                   | Stop Loss:                    | 0          | •   | Take Profit:      |          | 0 💠 |
| Expiration: | Today                    | <ul> <li>Expiration date:</li> </ul> | 05.06.20 |   |                     | Expiration:                   | Today      | ~   | Expiration date:  | 05.06.20 |     |
| Comment:    |                          |                                      |          |   |                     | Comment:                      |            |     |                   |          |     |
|             | Comment: 95 565 / 95 570 |                                      |          |   |                     | 95 555 / 95 565               |            |     |                   |          |     |
|             |                          | Place                                |          |   |                     |                               |            | Pla | ace               |          |     |

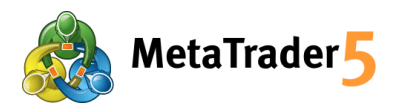

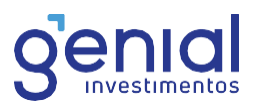

### 6.1.3. Buy Stop e Sell Stop:

Ordens Buy Stop e Sell Stop são ordens Stop a mercado, ou seja, ao configurar uma boleta com umpreço para Buy Stop e Sell Stop, ela será disparada para B3 ao atingir o preço de stop, sendo o Preço configurado o valor para disparo da ordem. O preço será o mesmo, com um spread de agressão para execução imediata.

**IMPORTANTE** – neste cenário é possível que a ordem seja executada com 5 pontos ou 1 centavo para cima ou para baixo, devido à agressão e dependendo do volume do mercado no momento.

| Order       |                    |                   | - 0      | ×   | Order           |                    |                   | -        | ×   |  |  |
|-------------|--------------------|-------------------|----------|-----|-----------------|--------------------|-------------------|----------|-----|--|--|
| Symbol:     | WINM20, IBOVESPA M | IINI              |          | ~   | Symbol:         | WINM20, IBOVESPA N | IBOVESPA MINI ~   |          |     |  |  |
| Type:       | Pending Order      |                   |          | ~   | Type:           | Pending Order      | ~                 |          |     |  |  |
| Type:       | Buy Limit 🗸        |                   |          |     | Type:           | Sell Limit 🗸 🗸     |                   |          |     |  |  |
| Volume:     | 2.00               | Fill policy:      | Return   | ~   | Volume:         | 2.00               | Fill policy:      | Return   | ~   |  |  |
| Price:      | 95500              | Stop Limit price: |          | 0 🌲 | Price:          | 95500 🛟            | Stop Limit price: |          | 0 🗘 |  |  |
| Stop Loss:  | 0                  | Take Profit:      |          | 0 🗘 | Stop Loss:      | 0                  | Take Profit:      |          | 0 ≑ |  |  |
| Expiration: | Today 🗸            | Expiration date:  | 05.06.20 |     | Expiration:     | Today 🗸            | Expiration date:  | 05.06.20 |     |  |  |
| Comment:    |                    |                   |          |     | Comment:        |                    |                   |          |     |  |  |
|             | 95 565             | / 95 570          |          |     | 95 555 / 95 565 |                    |                   |          |     |  |  |
|             | PI                 | ace               |          |     |                 | P                  | ace               |          |     |  |  |
|             |                    | 13001000          |          |     |                 |                    |                   |          |     |  |  |

### 6.1.4. Buy Stop Limit e Sell Stop Limit:

Ordens Buy Stop Limit e Sell Stop Limit são ordens Stop limitadas, vc deve definir o preço de disparono campo Stop Limit Price e o preço de execução no Campo Price.

| rder        |                     |                   | - 0      | × | Order               |                   |                   | - 0      | ×  |  |
|-------------|---------------------|-------------------|----------|---|---------------------|-------------------|-------------------|----------|----|--|
| Symbol:     | WINM20, IBOVESPA MI | NI                |          | ~ | Symbol:             | MINI              | ~                 |          |    |  |
| Type:       | Pending Order       |                   |          | ~ | Type: Pending Order |                   |                   | ~        |    |  |
| Type:       | Buy Stop Limit 🗸    |                   |          |   | Type:               | Sell Stop Limit 🗸 |                   |          |    |  |
| Volume:     | 2.00                | Fill policy:      | Return   | ~ | Volume:             | 2.00              | Fill policy:      | Return   | ~  |  |
| Price:      | 95500               | Stop Limit price: | 95450    | ÷ | Price:              | 95200 🗘           | Stop Limit price: | 95220    | 1: |  |
| Stop Loss:  | 0 🔹                 | Take Profit:      | 0        | ÷ | Stop Loss:          | 0                 | Take Profit:      | 0        | P  |  |
| Expiration: | Today 🗸 🗸           | Expiration date:  | 05.06.20 |   | Expiration:         | Today 🗸 🗸         | Expiration date:  | 05.06.20 |    |  |
| Comment:    |                     |                   |          |   | Comment:            |                   |                   |          |    |  |
|             | 95 280 /            | 95 285            |          |   | 95 350 / 95 355     |                   |                   |          |    |  |
|             | Pla                 | ce                |          |   |                     |                   | Place             |          | ~  |  |

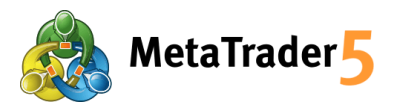

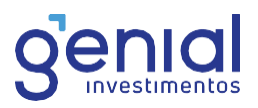

**IMPORTANTE** – Estes stops vão diretamente para a B3, ficando no núcleo da bolsa até que o preço de disparo seja atingido. É possível configurar o Stop Loss e o Take profit diretamente nesta boleta ou posterior ao envio da ordem.

### 6.1.5. Stop Loss e Take Profit

| Order           |                 |                   | -        |       | ×      |  |  |  |  |
|-----------------|-----------------|-------------------|----------|-------|--------|--|--|--|--|
| Symbol:         | WINM20, IBOVESP | PA MINI           |          |       | ~      |  |  |  |  |
| Type:           | Pending Order   |                   |          |       | $\sim$ |  |  |  |  |
| Turner          | Dunctionit to   |                   |          |       |        |  |  |  |  |
| Volume:         | 2 00            | Fill policy:      | Deturn   |       |        |  |  |  |  |
| volume:         | 2.00            | Fill policy:      | Return   |       | ~      |  |  |  |  |
| Price:          | 95650 🖨         | Stop Limit price: |          | 95220 | *      |  |  |  |  |
| Stop Loss:      | 95600 🖨         | Take Profit:      |          | 96000 | ÷      |  |  |  |  |
| Expiration:     | Today $\lor$    | Expiration date:  | 05.06.20 | )     |        |  |  |  |  |
| Comment:        |                 |                   |          |       |        |  |  |  |  |
| 95 380 / 95 385 |                 |                   |          |       |        |  |  |  |  |
|                 |                 | Place             |          |       |        |  |  |  |  |
|                 |                 |                   |          |       |        |  |  |  |  |

Esta funcionalidade permite que o investidor definia o Gain e o Loss da Posição, na própria boleta, posterior ao envio da ordem, podendo ser alterado a qualquer momento, basta clicar duas vezes no campo "Stop Loss" ou "Take Profit".

| Symbol   | Ticket                             | Time                            | Туре     | Volume | Price | S/L     | T/P 🔺   | Price | Profit   |
|----------|------------------------------------|---------------------------------|----------|--------|-------|---------|---------|-------|----------|
|          | L Equity: 849.00 Margin: 200.00 Fr | ee Margin: 649.00 Margin Level: | 424.50 % |        |       |         |         |       | 0.00 +   |
| 🗊 winm20 | 64875                              | 2020.06.05 15:01:25             | buy stop | 10/0   | 95660 | 95660 × | 95770 × | 95385 | placed × |

Tanto para Stop Loss quanto para TakeProfit a ação é toda executada no MainTrade núcleo do Metatrader e, ao atingir estes valores uma ordem agressora é disparada para B3, fechando a posição do cliente.

| Order: #64875 buy s | top 10 WINM20 at 9566 | 0 (95660)         | - 🗆      | ×       |
|---------------------|-----------------------|-------------------|----------|---------|
| Symbol:             | WINM20, IBOVESPA MIN  | ٩I                |          | ~       |
| Type:               | Modify Order          |                   |          | $\sim$  |
| Price:              | 95660 🔶               | Stop Limit Price: | 95660    | *       |
| Stop Loss:          | 95660 ≑               | Take Profit:      | 95770    | <b></b> |
| Expiration:         | Today $\vee$          | Expiration date:  | 05.06.20 |         |
|                     | 95 470 /              | 95 475            |          |         |
| М                   | odify                 | De                | lete     |         |
|                     |                       |                   |          |         |

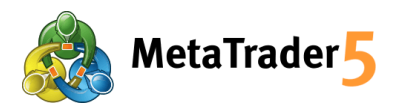

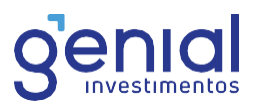

Todos os tipos de ordens mencionados acima podem ser enviados por boletas ou diretamente nos gráficos, basta clicar com o botão direto no preço do gráfico onde deseja colocar. Nele, você terá as opções viáveis naquele nível de preço.

| 👿 WDON20,M1 |                                     | _ 🗆 🗙                         | 👿 WINM20,M1 |                       |                                      |
|-------------|-------------------------------------|-------------------------------|-------------|-----------------------|--------------------------------------|
| SELL        | DOLAR MINI 4967,000 4969,500 4966;E | 3 <b>963-599 कि</b> -4980.000 | SELL        | IBOVESPA MINI 10  BUY | 95610 95640 95565 95 <b>61</b> 57025 |
| 4968 50°    | 4969 00°                            | 🐺 Sell Limit 5                | 4972.500    | 956 30                |                                      |
|             |                                     | Trading                       | • •         | Sell Limit 5          | 4972.500                             |
|             |                                     | Depth Of Market               | Alt+B       | Buy Stop 5<br>Alert   | 4972.500<br>4972.500                 |
|             |                                     | indicator List                | Ctrl+l 🚺    | New Order             | F9                                   |
|             |                                     | Object List Expert List       | Ctrl+B      |                       |                                      |
|             |                                     | the process                   | Alb. 1      |                       |                                      |

### 6.2. Tipos de execução

Na plataforma de negociação é possível executar quatro modos de utilização de ordens:

### 6.2.1. Execução instantânea (Instant Execution)

Neste modo, a execução de ordens de mercado é efetuada com base no preço proposto pelo corretor. Ao enviar um pedido de execução, a plataforma coloca automaticamente os preços atuais na ordem. Se o corretor aceitar o preço, a ordem será executada. Se o corretor não aceitar o preço solicitado, acontecerá a chamada "requotização" (Requote). Ou seja, o corretor regressaráa um preço pelo qual é possível executar essa ordem.

### 6.2.2. Execução a pedido (Request Execution)

Neste modo, a execução de ordens de mercado é efetuada ao preço recebido do corretor anteriormente. Antes de enviar uma ordem de mercado, serão solicitados ao corretor os preços para sua execução. Após a recepção da ordem de execução a um determinado preço, você pode confirmar ou rejeitar.

### 6.2.3. Execução no mercado (Market Execution)

Neste modo de execução de ordens de mercado, a decisão sobre o preço de execução é recebidapelo corretor sem acordo adicional com o trader. O envio da ordem de mercado requer o consentimento antecipado do preço pelo qual ela será executada.

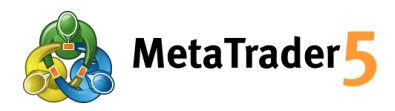

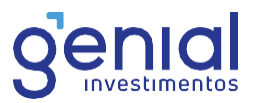

### 6.2.4. Execução de Bolsa (Exchange Execution)

Neste modo, as operações de mercado executadas na plataforma de negociação são retiradas do sistema de negociação externa (Bolsa). As negociações são realizadas segundo os preços das atuais ofertas de mercado.

### 6.3. Inserindo indicadores no gráfico

Para inserir estudos de indicadores no gráfico do MetaTrader5, basta clicar em "Inserir" na parte superior da plataforma e, depois, selecionar a opção "indicadores", selecione o indicador desejado >Faça a configuração conforme a natureza do indicador.

| Arquivo Exibir | Inserir Gráfico          | os Ferramentas | Janela                     | Ajuda                                     |
|----------------|--------------------------|----------------|----------------------------|-------------------------------------------|
| 🖾 • 🔜 • 🛐      | Indicadores              |                | Williams' P                | ercent Range                              |
| M1 M5 M15 M    | Objetos<br>Expert Adviso | Þors (Robös) 🕨 | Volumes<br>Variable Inc    | dex Dynamic Average                       |
| Ativo<br>Ativo | Scripts                  | -rendo         | Triple Expo<br>Triple Expo | nential Moving Average<br>nential Average |
| ABEV3          | 23.42                    | 23.43          | Tendéncia                  |                                           |
| BBAS3          | 36.90                    | 36.98          | Osciladore                 | s                                         |
| BBDC4          | 34.22                    | 34.29          | Volumes                    |                                           |
| BRFS3          | 24,96                    | 24.99          | Bill William               | 15                                        |
| CSNA3          | 9.11                     | 9.13           | Personaliza                | r                                         |
| e ITURA        | 50.06                    | E1 00          |                            |                                           |

### 6.4. Inserindo objetos

Clique em "inserir" > Selecione o objeto desejado > Insira-o no gráfico.

| Arquivo    | Exibir    | Inserir G | ráficos Ferra   | me | entas Janela Ajuda                       |
|------------|-----------|-----------|-----------------|----|------------------------------------------|
| -          | 7 - 🗊     | Indicade  | ores            | ٠  | atizada Rova Ordem                       |
|            |           | Objetos   | Ê               |    | Linha Vertical                           |
| M1 M5      | M15 M     | Expert A  | dvisors (Robós) | ٠  | Linha Horizontal                         |
| Observação | do Mercac | Scripts   |                 |    | / Linha de Tendência                     |
| Ativo      |           | un three  | . renou         | -  | <ul> <li>Tendência Por Ângulo</li> </ul> |
| S IBOV     |           |           |                 |    |                                          |
| ABEV3      |           | 23.4      | 2 23.43         |    | ;  Linnas de cicio                       |
| BBAS3      |           | 36.9      | 0 36.98         |    | Linhas 🕨                                 |
| · BBDC4    |           | 34.2      | 2 34.29         |    | Canais 🕨                                 |
| BRFS3      |           | 24.9      | 6 24.99         |    | Gann 🕨                                   |
| 🔮 CSNA3    |           | 9.1       | 1 9.13          |    | Fibonacci                                |
| 🔹 ITUB4    |           | 50.9      | 6 51.00         |    | Elliott                                  |
| 😔 GGBR4    |           | 16.7      | 3 16.77         |    | E                                        |
| • PETR4    |           | 22.4      | 8 22.50         |    | Formas                                   |
| ♦ USIM5    |           | 11.0      | 0 11.03         |    | Setas 🕨                                  |
| + click to | add       |           |                 | 10 | Gráficos 🕨                               |

### 6.5. Alterando a periodicidade do gráfico

A periodicidade gráfica do MetraTrader5 pode ser constituída em diversos tempos, como de 1 minuto a 12 horas, diário, semanal e mensal.

|     | Timeframes          | •      | MI  | 1 Minuto   |  |
|-----|---------------------|--------|-----|------------|--|
|     | Templates (modelos) | •      | 146 | 5 Minutos  |  |
| 2   | Atualizar           |        | M15 | 15 Minutos |  |
| 1   | Grade               | Ctrl+G | MB0 | 30 Minutos |  |
| *   | Auto Rolagem        |        |     | Minutos    |  |
| 114 | Deslocar Gráfico    |        | Н1  | 1 Hora     |  |

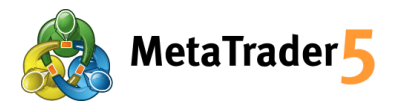

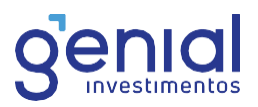

Para alterar o gráfico, basta selecionar o tempo desejado no menu principal; A outra opção é clicar com o botão direito no gráfico, selecionar a opção "Timeframes" e escolher o tempo gráfico desejado.

### 6.6. Salvando/Inserindo as configurações gráficas

Para salvar ou carregar um template com as configurações da operação; clique com o botão direito

no gráfico> selecione "Templates"> Clique em "Salvar Template" ou "Carregar Template".

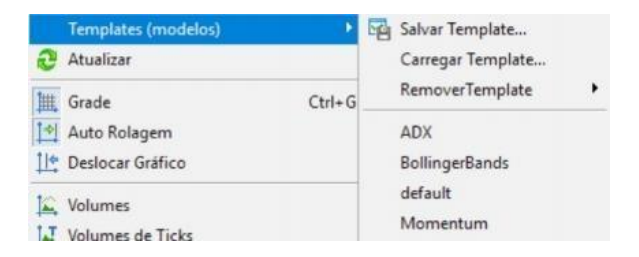

### 6.7. Inserindo outro gráfico

Para inserir um ativo no gráfico MetaTrader 5 é necessário clicar em "+"ao lado do gráfico aberto e adicionar o código do ativo desejado. Abra "Observação de Mercado" (Caso não esteja aberto, aperte Crl+M) > Clique com o botão direito e selecione "Ativos" (ou aperte Ctrl+U).

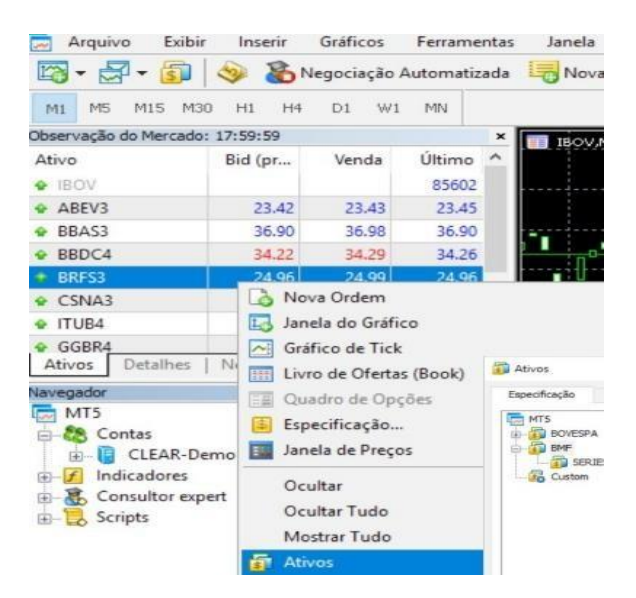

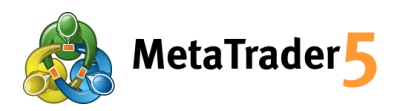

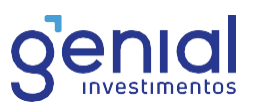

Após selecionar, o mesmo será disponibilizado na janela da lateral do ativo. Clique "Ok".

| Especificação Barras | Ticks           |                                        |                      |               |  |
|----------------------|-----------------|----------------------------------------|----------------------|---------------|--|
| тя мтя               | drà Wenn10      |                                        | Exibir contratos exp | irados        |  |
| BOVESPA              | Ativo           | Descrição                              |                      | Término Valid |  |
| SERIES CONTINUAS     | WIND            | IBOVESPA MINI - Por Vendmento (WINM 18 |                      |               |  |
| Custom               | WINSN           | IBOVESPA MINI -                        |                      |               |  |
|                      | WINSN           | IBOVESPA MINI - Por Vencimento (WINM18 |                      |               |  |
|                      | WINSD           | IBOVESPA MINI -                        |                      |               |  |
|                      | WINCO           | IBOVESPA MINI - Por Vendmento (WINM18, |                      |               |  |
|                      | WIN\$           | IBOVESPA MINI -                        |                      |               |  |
|                      | WINM18          | IBOVESPA MINI                          | 2018.06.1            |               |  |
|                      | WINM18, BVMF.W  | /INM18, IBOVESPA MIN                   | I                    |               |  |
|                      | isin 🖌          |                                        | 8                    | RBMEFWIN288   |  |
|                      | of Digitos      |                                        | 0                    |               |  |
|                      | Tamanho de con  | ntrato                                 |                      | 1             |  |
|                      | Spread          |                                        | flutuante            |               |  |
|                      | Mivel de Stops  |                                        | 0                    |               |  |
|                      | Margem da moeda |                                        | BRL                  |               |  |

Após selecionar, será disponibilizado na janela da lateral o ativo. Clique com o botão direito e em selecione "Janela do gráfico".

| WINM18.      |       | 06200            | 96200 | 96200 |
|--------------|-------|------------------|-------|-------|
| + click to a | Co N  | lova Ordem       |       |       |
|              | Eg Ja | anela do Gráfico |       |       |
|              | ~ G   | iráfico de Tick  |       | _     |

### 6.8. Fechando um gráfico

Para fechar um gráfico, clique em "Alt+R". Após, selecione o botão fechar em vermelho no cantodireito da tela.

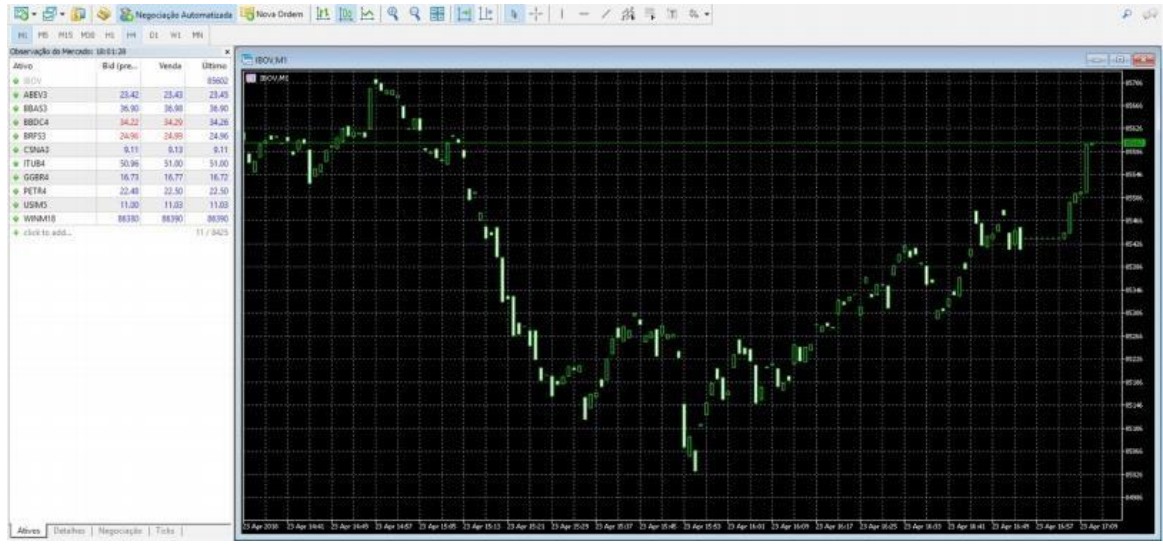

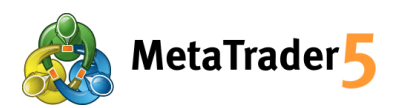

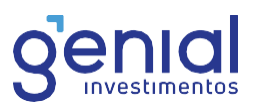

# 7. FAQ

### Como redefino minha senha?

Neste primeiro momento é necessario que nos contate para redefinição.

#### Como verificar se o servidor do MetaTrader 5 está conectado?

Verifique a coluna "Ping" dos servidores. Caso ela esteja "N/A" no servidor desejado, o seu computador não está conectado. É necessário verificar a sua conexão e identificar se o bloqueio está no computador específico ou na rede, fazendo testes em outros computadores e no mesmo computador em outra rede.

### Meu saldo não está atualizando.

As garantias demoram um pouco para serem atualizadas no MetaTrader. Mas é possível operar com base na garantia que aparece em seu Trader Cockpit:

https://trader.genialinvestimentos.com.br/

### É possível fazer Swing Trade pelo MetaTrader5?

Somente usando a versão Meta Trader Swing Trade.

#### O MetaTrader 5 é compatível com o Mac?

Não é compatível.

### É possível utilizar o MT5 no LINUX?

Não é possível. A plataforma MetaTrader 5 é compatível apenas com o sistema Windows.

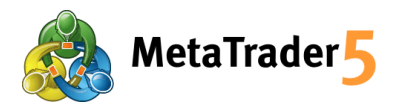

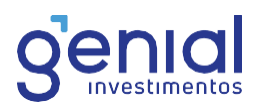

#### O MetaTrader 5 é compatível com a versão 32 bits do Windows?

O MT5 é compatível somente com a versão 64 bits.

#### Consigo exergar minha posição em outra plataforma?

Você pode visualizar através do Home Broker da Genial, após as ordens ser executadas

#### Não consigo zerar minha posição pelo plataforma. E agora?

Neste caso você pode encerrar suas posições no Home Broker da Genial, e em caso de duvidas pode nos chamar em nosso chat através de sua area logada ou nos contatar no telefone4004-8888.

#### Como contratar a plataforma MetaTrader 5?

Para contratar a plataforma, é necessário acessar a área logada da Genial em: Investir > Ações e Futuros > Plataformas

#### Como cancelar a contratação do MetaTrader 5?

Acesse a área logada da Genial em: Investir > Ações e Futuros > Plataformas > Ferramentas Contratadas > MetaTrader Swing Trade> Cancelar

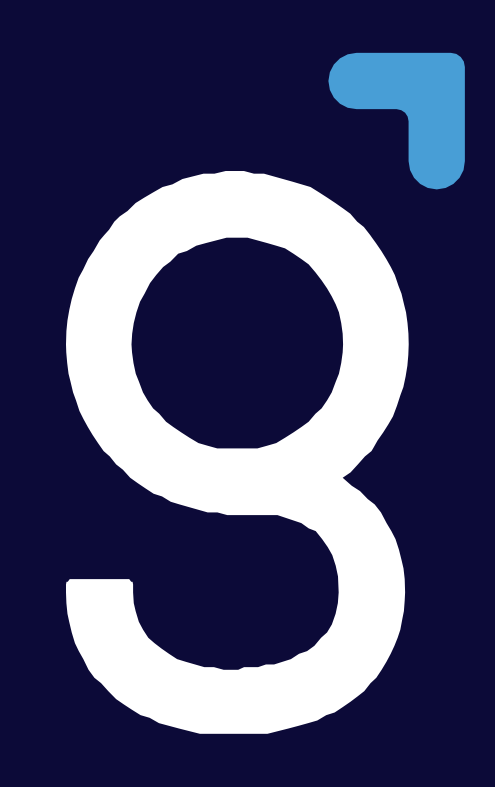

genialinvestimentos.com.br